# JDreamIII

科学技術文献検索データベースの使い方

J-DreamIIIは、科学技術や医学・薬学関係の国内文献を 網羅的に検索できるデータベースです。 海外文献についても収録されており、それらの多くには 日本語の抄録やキーワード(検索語)が付与されています。

#### アクセス方法

附属図書館ウェブサイト http://www.meijo-u.ac.jp/library/ より ① データベース ② 論文·新聞記事を探す ⑧ J-Dream III を選択する。

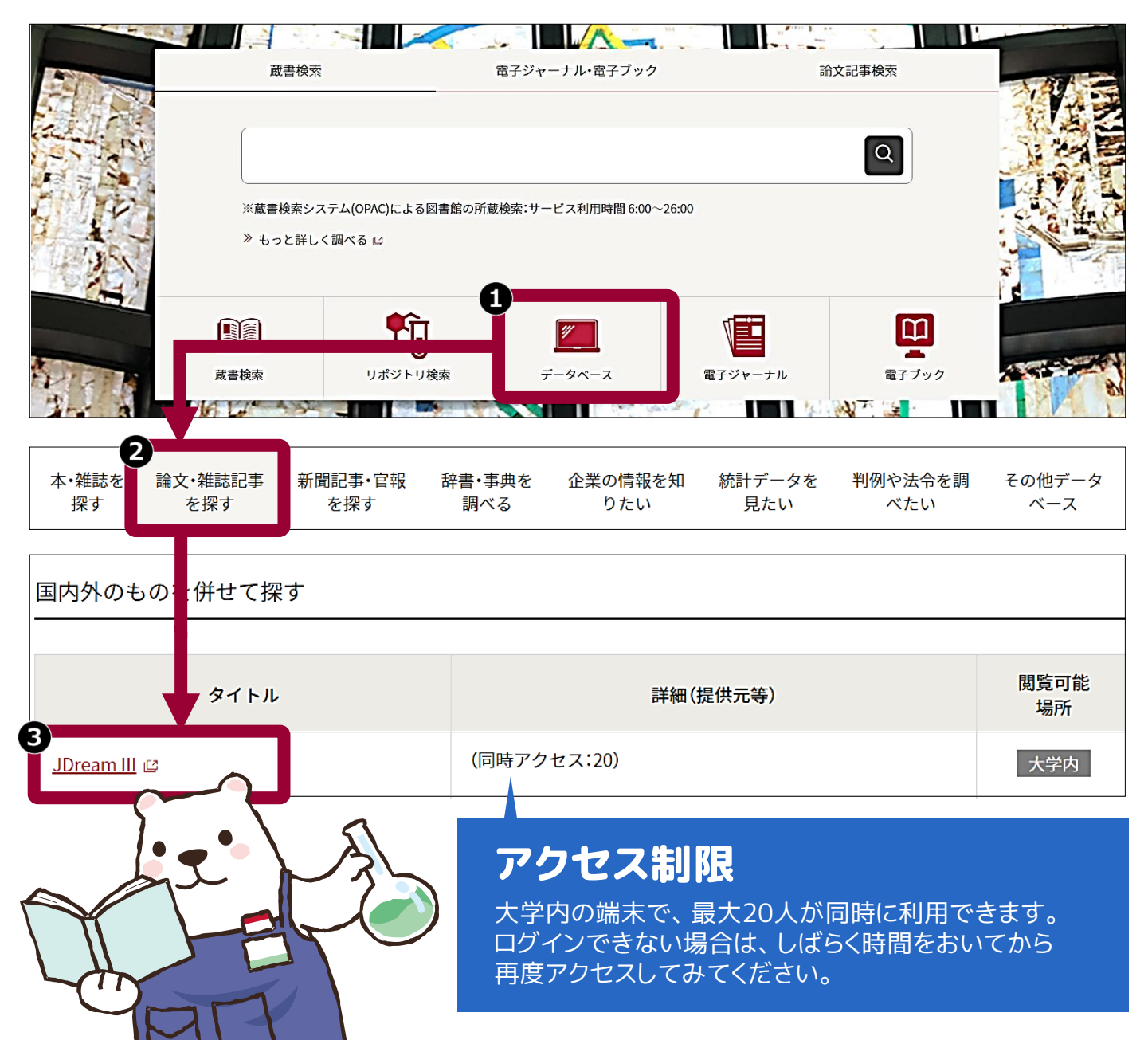

|                       |                          | - |                             |                                                 |  | 4 | IP接続ログイン | を選択する。 |
|-----------------------|--------------------------|---|-----------------------------|-------------------------------------------------|--|---|----------|--------|
| ♥    波応日ノ   ノ こ広バッ 00 | ♥ ■ 政府 ■ / ● こ 医 1/ 9 00 |   | ♥     女  □     / こ医   / 200 | <b>UIIIX//////</b> //////////////////////////// |  |   |          |        |
|                       |                          |   |                             |                                                 |  |   |          |        |
|                       |                          |   |                             |                                                 |  |   |          |        |
|                       |                          |   |                             |                                                 |  |   |          |        |
|                       |                          |   |                             |                                                 |  |   |          |        |
|                       |                          |   |                             |                                                 |  |   |          |        |

| ∫DreamШ | 日本最大級の科学技 | 術文献情報データベース |       | 料金表 | ご利用ガイド       | よくある質問             | ] ログイ        | ンでお困りの方     |
|---------|-----------|-------------|-------|-----|--------------|--------------------|--------------|-------------|
| サービス一覧  | 文献検索      | 文献複写        | 調査・分析 | 研究者 | <sup>検</sup> | 年<br>素サービス<br>コグイン | IP接続<br>ログイン | 管理者<br>ログイン |

#### ⑤ 学部生・院生を選択し、名前を入力したら、クイックサーチを選択する。

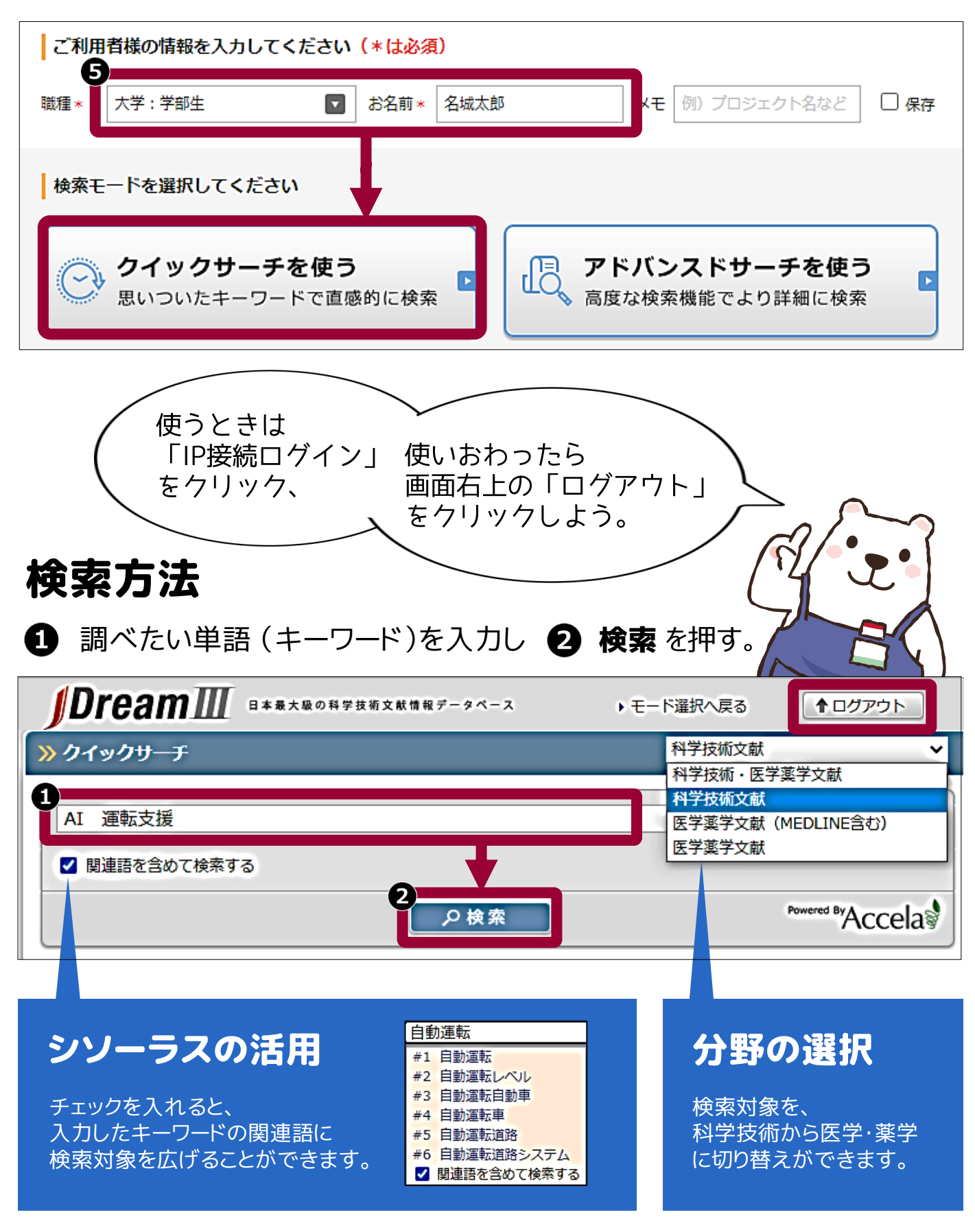

2/4

#### 絞り込み検索

ヒット件数が多すぎるときは、 「最新5年間に限定」 「逐次刊行物」「日本語」に チェックを入れてみよう。

### 検索結果

#### キーワードを含む文献がリストで表示されます。

| D   | rea  | 日本最大級の科学技術文献情報データペース                                                                                 | ▶ ご意見・お問合せ                                          | ・ ヘルプ ・ モ               | ード選択 戻る ●ログアウ                                           |
|-----|------|----------------------------------------------------------------------------------------------------|-----------------------------------------------------|-------------------------|---------------------------------------------------------|
| >ク- | イック  | ナーチ                                                                                                  | 科学技術文献                                              | ~                       |                                                         |
| AI  | 運転支  | 援                                                                                                    |                                                     | *クリア                    | 絞り込み検索                                                  |
|     | 関連語を | 含めて検索する                                                                                              |                                                     |                         | 発行年で絞り込む                                                |
|     |      | ●検索                                                                                                  | Pow                                                 | ered By Accela          | _                                                       |
| ヒッ  | ト件数  | 507件                                                                                                 | 10,000件J                                            | 以内を クラフ表示               | ath han and the                                         |
| Г—  | 括選択」 | クリックで、No. 1 ~ No. 20 が選択されます。 ※ 選択状態                                                                 | 糺はページが変わっても有効です。                                    |                         |                                                         |
| 括遥扫 | 択 一捂 | 解除 1~20件目を表示(507件中)                                                                                  | У-                                                  | - 卜順 発行日順 🖌             | ☑ 最新5年に限定                                               |
|     |      | Page 1 of 1                                                                                          | > let                                               |                         | □ 最新10年に限定                                              |
|     | No.  | 標題                                                                                                   |                                                     | 類似検索                    | Manufation and the ball state                           |
| כ   | 1    | 進化する運転支援技術 運転支援の今日的意味 自動車技術 Vo<br>運転支援システム, *自動運転, 安全性, 自動車, 運転者, *安全<br>リジェント・ビークル, 安全確保, シェアコントロール | .74 No.3 Page.4-9 (2020.03.0<br>対策, 制御, 人間工学, 自動化,イ | 1)* JDreamⅢ<br>ンテ<br>特許 | 資料種別で取り込む<br>図 逐次刊行物(2,195件)                            |
|     | 2    | 自動運転レベル2,3におけるHMI(Human Machine Interface<br>(CD-ROM) Vol.28th Page.14-18 (2019.12.25) ヒト, *マン       | 2)日本交通医学工学研究会学術総<br>ンマシンインタフェイス、*自動化                | 会<br>; * "<br>"~        | <ul> <li>□ 会議録 (1,553件)</li> <li>□ 年次報告 (2件)</li> </ul> |

## 詳細画面

標題(論文のタイトル)をクリックすると、文献の詳細が表示されます。

|                                    | L OF 3 JSTPlus JST COPYRIGHT                                                   |          | JDreamIII複写可能                   |
|------------------------------------|--------------------------------------------------------------------------------|----------|---------------------------------|
| 整理番号                               | 20A0697390                                                                     |          | 類似文献 JDream 斯特許                 |
| 和文標題                               | 進化する運転支援技術 運転支援の今日的意味                                                          | ŧ.       |                                 |
| 英文標題                               | What are Driving Assistance Systems fo                                         | ★大事      | な項目                             |
| ★著者名                               | 伊藤誠 (筑波大 システム情報系)                                                              |          |                                 |
| ★資料名                               | 自動車技術                                                                          | 和文(英文)標題 | 論文のタイトル                         |
| JST資料番号                            | F0387A <b>ISSN</b> 0385-7298                                                   | 英文       |                                 |
| ★ 巻号ページ<br>(発行年月日)                 | Vol.74 No.3 Page.4-9 (2020.03.01) 写                                            | 首百石      |                                 |
| 資料種別                               | 逐次刊行物(A)                                                                       | 資料名      | 雑誌のタイトル                         |
| 記事区分<br>発行国                        | 解説(b2)<br>日本(JP★ <b>言語</b> 日本語(JA)                                             |          | 論文を掲載した雑誌の<br>巻(Volume)         |
| ★ <b>抄録</b><br>くともいくつかく<br>を開発すること | ・今日の自動運転 田気の丁で運転支援( の実際のユーザニー のある。本論文で のすう のすう のすう のすう のすう のすう のすう のすう のすう のすう | 巻号ページ    | 号(Number)<br>ページ(Page)<br>発行年月日 |
| る。 <b>(</b> 翻訳著者抄                  |                                                                                | 言語       | 論文がどの言語で<br>書かれているか             |
|                                    |                                                                                | 抄録       | 論文の要点・まとめ                       |
|                                    | M                                                                              |          |                                 |

つぎに、読みたい文献の掲載された雑誌が図書館にあるのか、検索します。

## 検索方法

1 詳細画面の下部にある リンク情報 より、My Collection をクリックする。 リンク情報 「Driven by DOI」などのバナーが表示 されている場合、リンク先で論文のPDFが DRIVEN BY My Collection 入手できることもある。 名城大学OPACで探す をクリックする。 2) >> MyCollection連携先選択 🛛 閉じる 連携先サービスを選択してください 名城大学OPACで探す 🚯 検索 をクリックする。 検索結果:1件 たとえば こんな困りごとは、 雑誌の所蔵情報が表示される。 4 検索結果が 書誌詳細 🚔 印 刷 ∩件だった… ▲ 検索結果一覧へ戻る 自動車技術:自動車技術會々報 自動車技術會[編]. -- Vol. 3, no. 5 (1949.10)-75巻3号 (2021.3). -- 自動車技術會, 1949. 文献の載った な住意志 <SB00002376: 巻号がない... 便利機能: 📕 ブックマーク 🕞 出力 詳細情報を見る 書誌URL: [https://mylib.meijo-u.ac.jp/webopac/SB00002376 選 択 「所蔵館」が 本館じゃない? 一括所蔵一覧 1件~2件 (全2件) 巻号をクリックすると所蔵詳細をみることができます。 10件 🗸 No. 所蔵館 配置場所 配置場所2 年月次 購読状況 図書館で 4F 雑誌 第2書庫下 (交通工 層 和雑誌 3-74,75(1-3) 学) 自然J 1949-2021 0001 本館 きいてみよう! ドーム前 C 間 雑誌) 68-74,75(1-3) 受入継 0002 2014-2021 申込 続中

文献が見つからなかったときは、 レファレンスカウンターへご相談ください。 電子ジャーナル・訪問利用・複写依頼など、 ほかの利用方法もあわせてご案内します。

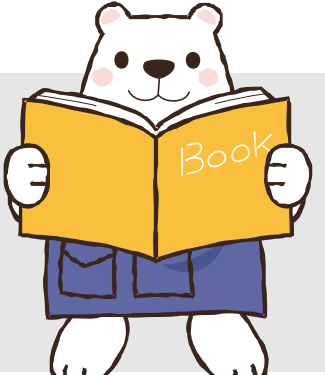